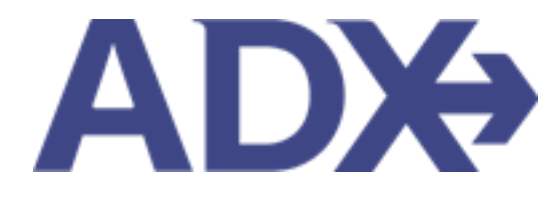

Quick Guide – Link Bookings June 2022

## Contents

| 1. | Pos | t Booking Management | 3 |
|----|-----|----------------------|---|
| 1. | .1. | LINK BOOKINGS        | 4 |

## **1.Post Booking Management**

All bookings can be managed directly through ADX. This section will show you extra functionality related to post booking management within the platform. Learn more about topics related to:

- Clients Traveling in 10 Days
- Searching for Itineraries
- Copy an Itinerary Quote
- Link Bookings
- Reordering of Services on an Itinerary
- Removing Quoted Service from a Reference
- Changing Trip Service Views
- Building Multi Service Itineraries
- Archiving Full Itineraries
- Visa Requirements and Sherpa
- Itinerary Notes
- Resending Emails
- Creating Notifications
- Managing Notifications
- Service Fees
- 24/7 Support Fees
- Splitting Payment
- Client Pay
- Manager Access

## 1.1. LINK BOOKINGS

Managing multiple ADX references that are traveling together can be done using the link bookings functionality. This feature will cross reference the ADX reference numbers on both/all files and allow for easy access to each. Clicking on the linked booking hyperlink will open that reference in a new tab. Please note this ONLY links the ADX references, it does not communicate with the vendors in terms of linking confirmations.

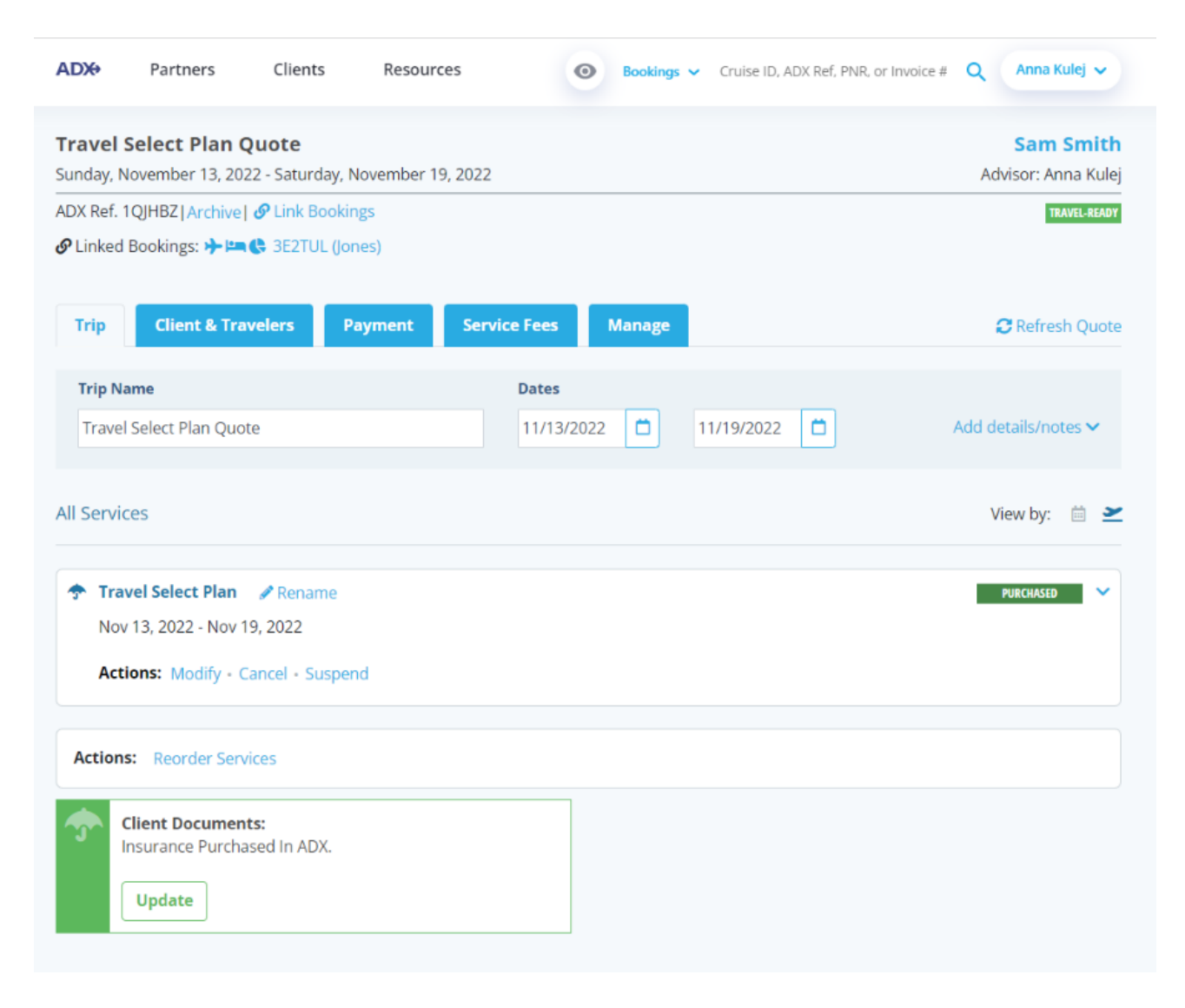

|   | Travel Select Plan Quote<br>Sunday, November 13, 2022 - Saturday, November 19, 2022 |                 |        |         |              |        |  |                 |
|---|-------------------------------------------------------------------------------------|-----------------|--------|---------|--------------|--------|--|-----------------|
| - | ADX Ref. 1QJHBZ   Archive   PLink Bookings                                          |                 |        |         |              |        |  |                 |
|   | Trin                                                                                | Clines B. Terry | relers | Payment | Service Fees | Manage |  | C Refresh Ouote |
|   | mp                                                                                  | Client & Trav   |        |         |              |        |  |                 |
|   | Trip Na                                                                             | me              |        |         | Dates        |        |  |                 |

| ¥≡ | Steps                    |      | Notes                 |
|----|--------------------------|------|-----------------------|
| 1. | Open the reference       | •    |                       |
| 2. | Press COPY LINK BOOKINGS | • /: | tinerary will refresh |

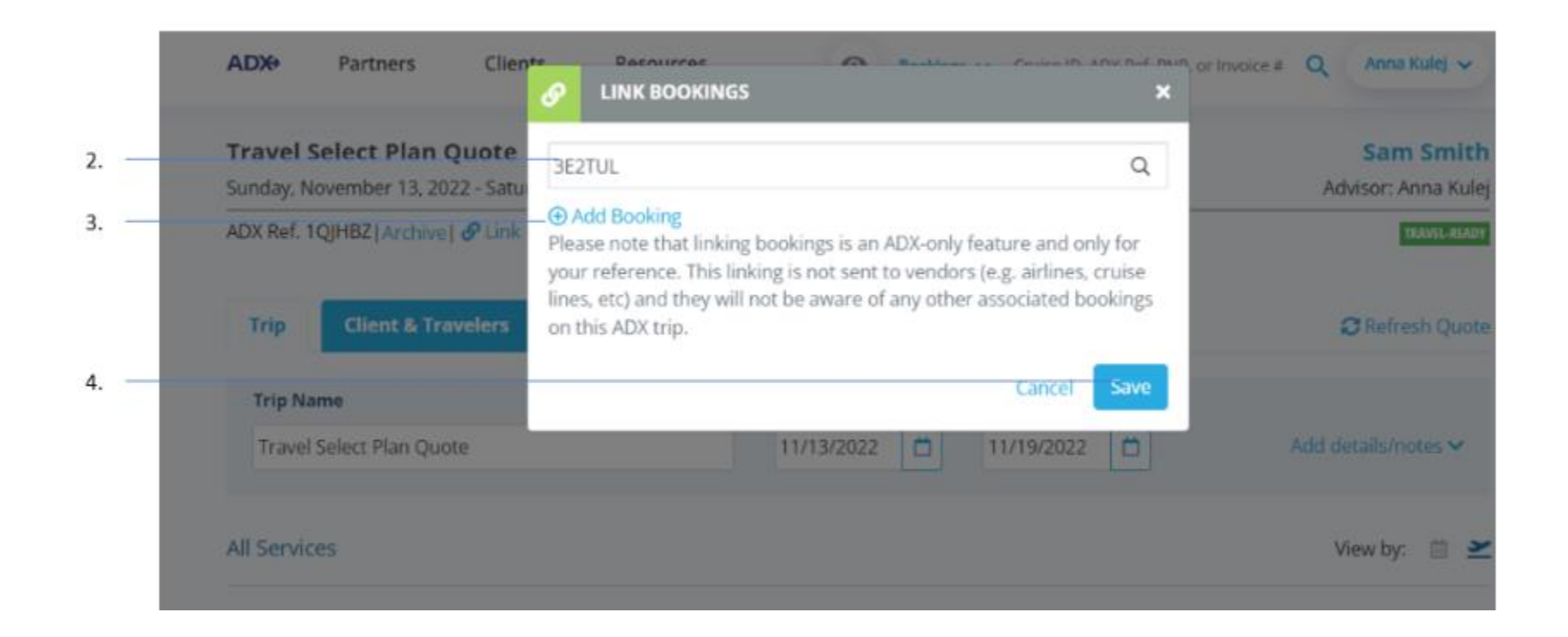

| ¥≡ | Steps                           |     | Notes                                                          |
|----|---------------------------------|-----|----------------------------------------------------------------|
| 2. | Enter an ADX reference          | • / | Alpha numeric reference specific to the entire itinerary       |
| 3. | Press ADD BOOKING – as required | • ( | Use if you want to add more than one trip to this<br>reference |
| 4. | Press SAVE                      | •   | This will link the references together                         |